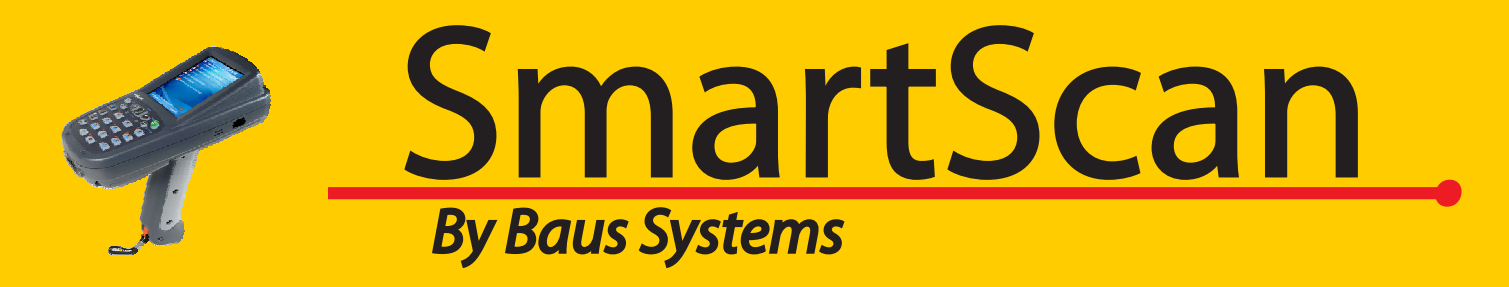

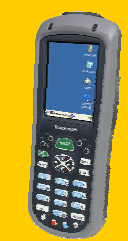

## SmartScan Inventory Count Slideshow

- •Perform physical counts, cycle counts and inventory audits.
- •Assign bar codes to your existing QuickBooks items using a mobile scanner.
- •Save time and reduce counting errors.

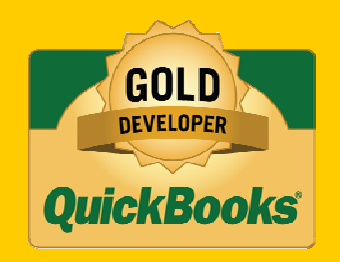

www.baus-systems.com/smartscan.html john.palios@baus-systems.com (206) 932-9986

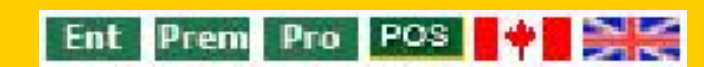

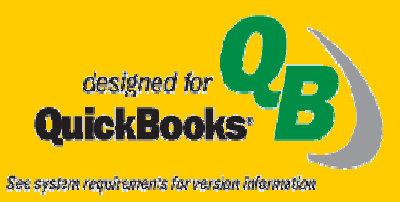

#### This is the main screen of SmartScan Inventory Count

This main menu shows the work flow order to follow for counting inventory or assigning bar codes.

| 🖞 Inventory Count                                                                                        |                                                              |
|----------------------------------------------------------------------------------------------------|--------------------------------------------------------------|
| Eile Lists Tools Help<br>QuickBooks<br>Company File Settings<br>Lists                                    |                                                              |
| ₩Update <u>I</u> tem List<br>Ŷ Update <u>U</u> ser List<br><i>Mobile Device</i><br><u>U</u> iew Handheld | Open QuickBooks and click the <b>Company File Settings</b> . |
| Reco <i>rd è</i> s<br>New <u>I</u> nventory<br>New <u>B</u> arcode Update                                |                                                              |

Current Company File: SmartScan Enterprise.QBW

#### Choose which item types will be counted.

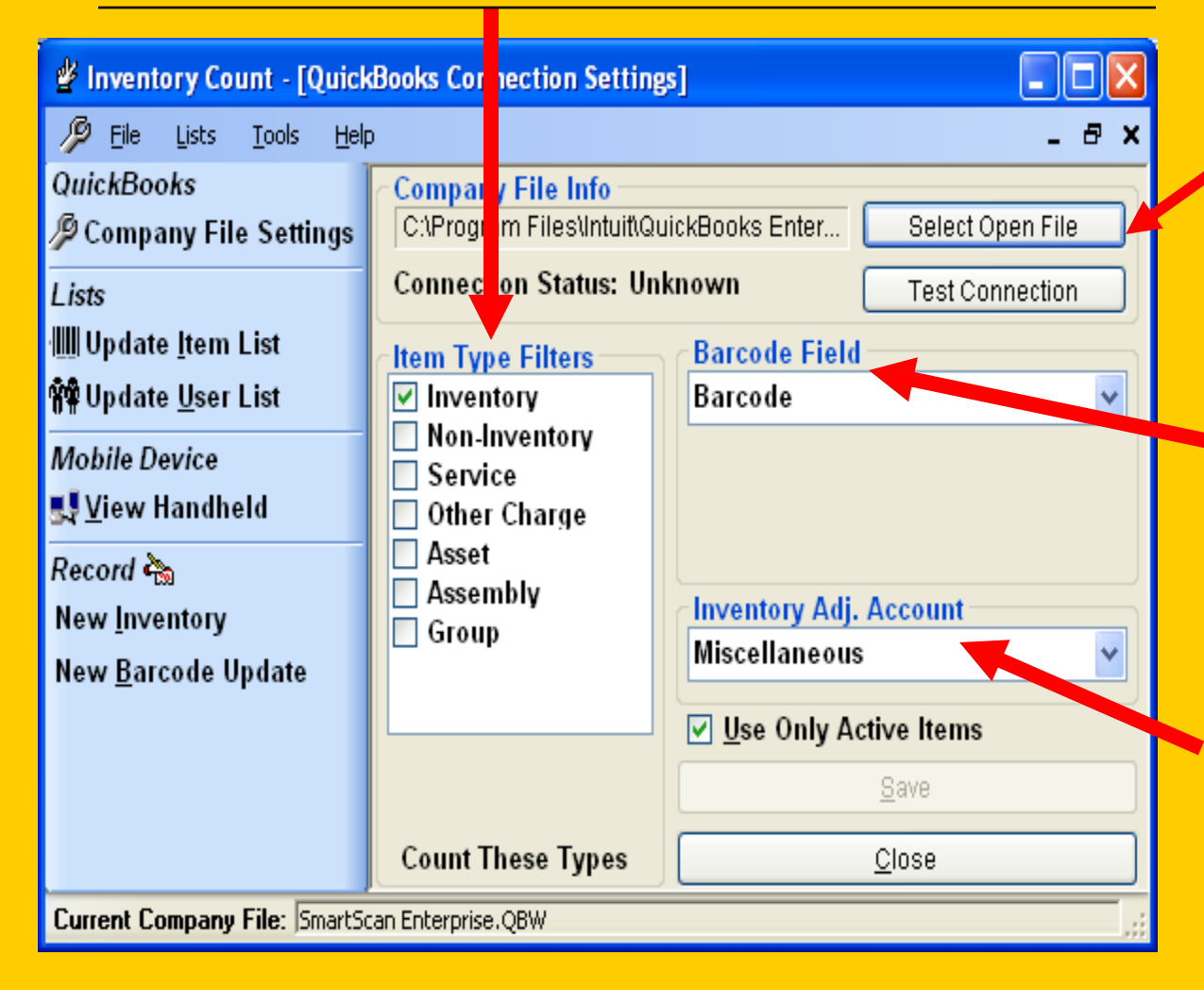

Click to select the *Open Company File*.

Choose the *Custom Field* you created in the QuickBooks *Item List.* 

In this pull down menu you can select which account to post any differences between actual and book inventory. SmartScan Inventory Count needs the updated Item List from QuickBooks before the inventory count is started.

Users from QuickBooks may also need to be updated.

# Inventory Count File Lists Tools Help QuickBooks Company File Settings Lists Update Item List

👬 Update <u>U</u>ser List

Mobile Device

🛃 <u>V</u>iew Handheld

Record 🍖 New <u>I</u>nventory New <u>B</u>arcode Update Click to update items and/or users from QuickBooks to Inventory Count.

Current Company File: SmartScan Enterprise.QBW

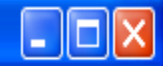

## Load the information from QuickBooks and click **Save**.

| 🖞 Inventory Count - [Use                                                                                                    | List*]                                                                                 |                                                                 |
|----------------------------------------------------------------------------------------------------|----------------------------------------------------------------------------------------|-----------------------------------------------------------------|
| 🙀 Eile Lists Iools He                                                                                                    | lp l                                                                                   | _ 8 ×                                                           |
| Image: Doc 2013 Loop of the construction of the construction of the constru | JAY WALKER<br>JOE KING<br>JOHNNY B GOOD<br>JUSTIN CASE<br>PENNY PINCHER<br>ROBIN BANKS | User:<br>JOHNNY B GOOD<br>Delete<br>Add<br>Load from QuickBooks |
| Current Company File: Smart:                                                                                                    | ican Enterprise.QBW                                                                    | <u>C</u> lose                                                   |

| 🖞 Inventory Count - [Item I        | _ist*]                    |              |           |   |              |
|------------------------------------|---------------------------|--------------|-----------|---|--------------|
| IIII Eile Lists Iools Help         | )                         |              |           |   | _ 🗗 X        |
| QuickBooks                         | Name 🔺                    | Barcode      | Descript  | ^ | Load from    |
| Company File Settings              | Aquifina                  | 1420101221   | Aquifina  | N | QuickBooks   |
| Lists                              | Caffeine Free Diet Pepsi  | 1420102360   | Caffeine  |   |              |
| IIII Update <u>I</u> tem List      | Designer Pen              | 000000000123 | Designer  | Ξ |              |
| <b>Ŷ₽</b> Update <u>U</u> ser List | Duster II                 | 1420100312   | Duster II |   |              |
| Mobile Device                      | Rubber Baby Buggy Bumpers | 1420102353   | Rubber    |   |              |
| 🛃 <u>V</u> iew Handheld            | Toy Boat                  | 1420102355   | Toy       | ~ |              |
| Record 🗞                           | Alternate Item Barcodes   |              |           | _ |              |
| New <u>I</u> nventory              | Barcode Item Name         |              |           |   |              |
| New <u>B</u> arcode Update         |                           | ~            |           |   |              |
|                                    |                           |              |           |   |              |
|                                    |                           |              |           |   | <u>S</u> ave |
|                                    |                           |              |           |   | Close        |
| Current Company File: SmartCr      |                           |              |           |   |              |

Now you're ready to transfer this info to the handheld.

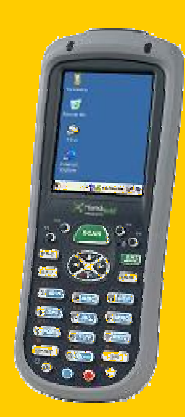

Make sure the handheld is connected to the desktop computer via ActiveSync.

Click **Connect** and the handheld will be automatically recognized.

| 🗳 Inventory Count - [Mobile Device] |                            |                         |                                  |  |  |  |  |  |
|-------------------------------------|----------------------------|-------------------------|----------------------------------|--|--|--|--|--|
| 🛃 Eile Lists Tools Help             | 5                          |                         | _ & ×                            |  |  |  |  |  |
| QuickBooks                          | Device Type:               | [Select Device] 🔽       | Connect                          |  |  |  |  |  |
| Lists                               | Mobile Version:<br>Status: | Unknown<br>Disconnected | Install                          |  |  |  |  |  |
| ·Ⅲ Update <u>I</u> tem List         |                            | <u> </u>                | Export <u>U</u> sers to Handheld |  |  |  |  |  |
| ₩₩ Update <u>U</u> ser List         |                            |                         | Export Items to Handheld         |  |  |  |  |  |
| Mobile Device                       |                            |                         | Import from Handheld             |  |  |  |  |  |
| <u>Sa V</u> iew Handheld            |                            |                         |                                  |  |  |  |  |  |
| Record 🗞                            |                            |                         | Run Mobile Inventory Count       |  |  |  |  |  |
| New <u>I</u> nventory               |                            |                         |                                  |  |  |  |  |  |
| New <u>B</u> arcode Update          |                            |                         |                                  |  |  |  |  |  |
|                                     |                            |                         |                                  |  |  |  |  |  |
|                                     |                            |                         |                                  |  |  |  |  |  |
|                                     |                            |                         | Done                             |  |  |  |  |  |
| Current Company File: SmartSo       | an Enterprise.QBW          |                         |                                  |  |  |  |  |  |

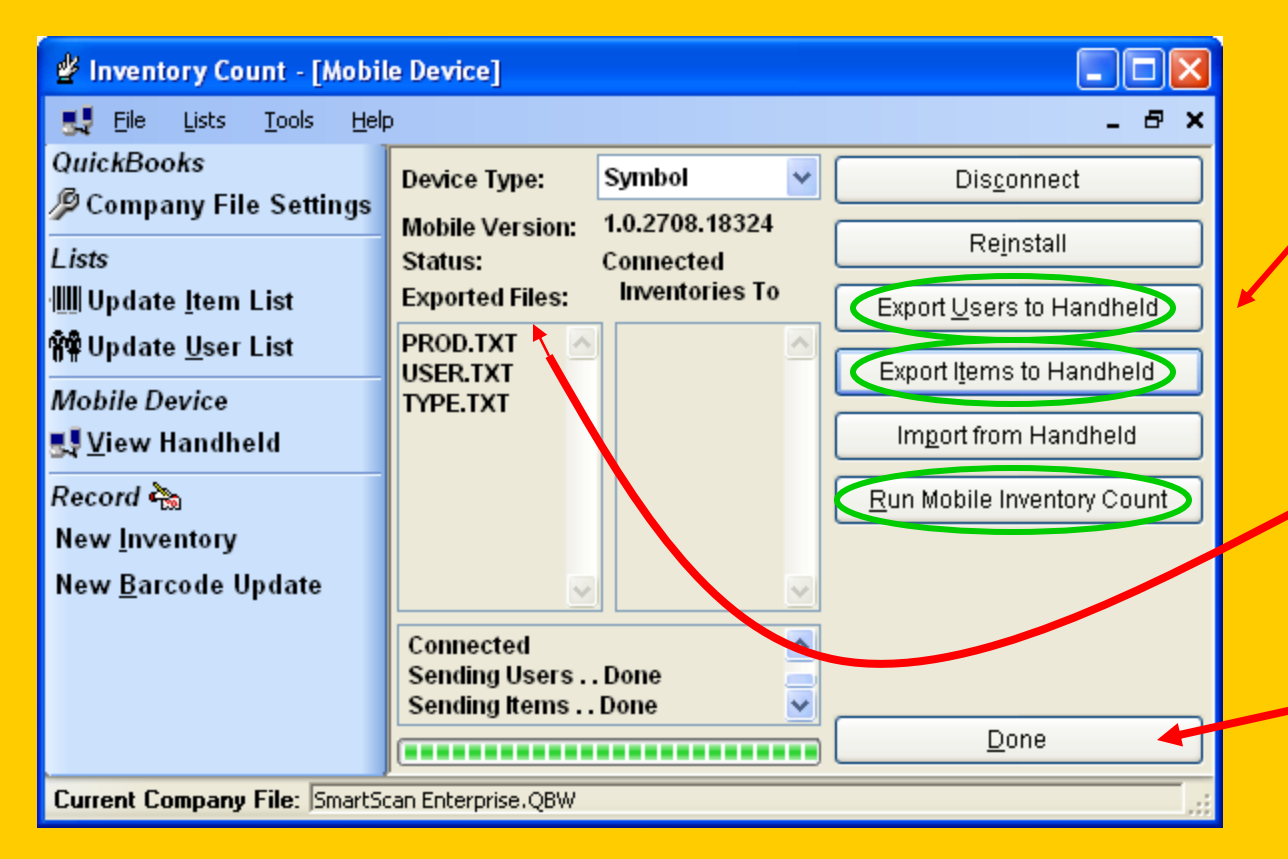

Click to export users and items.

They will show up in the Exported Files section.

Click to run Mobile Inventory Verification on the handheld and Click Done.

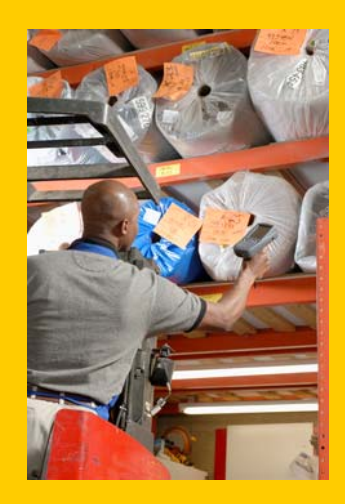

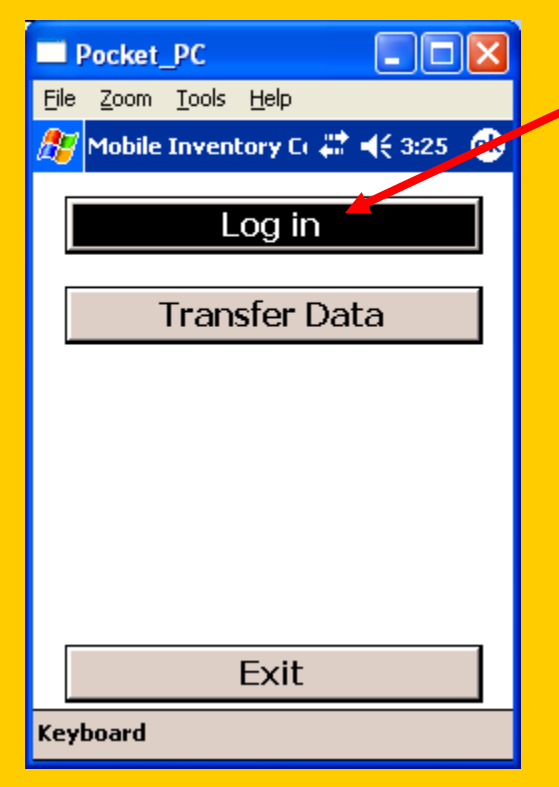

Pocket\_PC Click to Log File Zoom Tools Help **₩ 4**€ 2:46 **0** ह Log In In and User Name: choose JOHNNY B GOOD the user and 06/07/2007 02:46:45 PM function. Inventory Inventory Click Start Barcode Update JULIE to begin your inventory Keyboard count.

Perform each count and click **Add** to scan the next item.

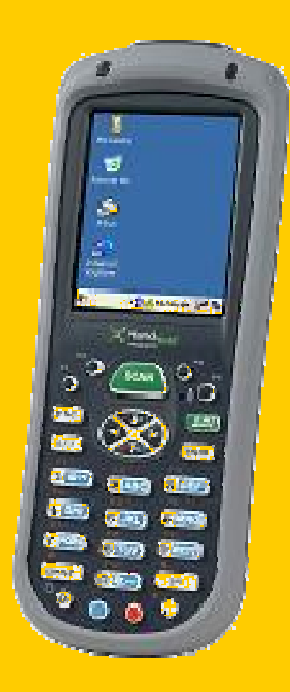

| Pocket_PC                                    |            |
|----------------------------------------------|------------|
| <u>File Z</u> oom <u>T</u> ools <u>H</u> elp |            |
| 赶 Enter Inventory Ite 🗱 🛛                    | 🧲 2:51 🛛 🐽 |
| Barcode: 142010235                           | з          |
| Name: Rubber Baby Bug                        | jgy Bum 🔻  |
| Description: Count: 10                       | 01 • •     |
| Rubber Baby Buggy Bi                         | umpers     |
|                                              |            |
|                                              |            |
|                                              |            |
| +1 +10 +100                                  | +1000      |
| -1 -10 -100                                  | -1000      |
| Add D                                        | one        |
| Keyboard Clear Who                           |            |
|                                              |            |

When the count is complete, click **Done**.

| Pocket_PC                                    |            | ×  |  |  |  |  |  |  |  |
|----------------------------------------------|------------|----|--|--|--|--|--|--|--|
| <u>File Z</u> oom <u>T</u> ools <u>H</u> elp |            |    |  |  |  |  |  |  |  |
| 🎥 View Data 🛛 👫 📢 2:59 🐠                     |            |    |  |  |  |  |  |  |  |
| Inv: 06/07/2007 02:57:16 PM                  |            |    |  |  |  |  |  |  |  |
| By: JOHNNY B GOOD                            |            |    |  |  |  |  |  |  |  |
| Item                                         | Barcode    | #  |  |  |  |  |  |  |  |
| Rubber Baby Buggy Bumpers                    | 1420102353 | 10 |  |  |  |  |  |  |  |
| Caffeine Free Diet Pepsi                     | 1420102360 | 10 |  |  |  |  |  |  |  |
| Toy Boat                                     | 1420102355 | 1  |  |  |  |  |  |  |  |
|                                              |            | Þ  |  |  |  |  |  |  |  |
|                                              |            |    |  |  |  |  |  |  |  |
| Back Next                                    |            |    |  |  |  |  |  |  |  |
| Keyboard Void Row Who                        |            |    |  |  |  |  |  |  |  |

| Pocket_PC                                         | Pocket_PC                                    |
|---------------------------------------------------|----------------------------------------------|
| <u>File Z</u> oom <u>T</u> ools <u>H</u> elp      | <u>Eile Z</u> oom <u>T</u> ools <u>H</u> elp |
| 🏂 End Inventory 💦 🗱 📢 3:01 🐽                      | 🎢 Mobile Inventory Cr 📰 📢 3:02 🚳             |
| 06/07/2007 03:01:52 PM<br>Notes: Total Count: 203 | Log in                                       |
| Count of front Warehouse, Ilse A-B                | Transfer Data                                |
| Back Finish                                       |                                              |
|                                                   |                                              |
|                                                   | Exit                                         |
| Keyboard Who                                      | Keyboard                                     |

When you click **Done**, Inventory Count will show you the View Data screen to show what was counted. The next screen will give a space to add notes about the count. Click **Finish** when you're ready to Transfer the Data.

| Pocket_PC                       |                  | X       |
|---------------------------------|------------------|---------|
| <u>File Z</u> oom <u>T</u> ools | s <u>H</u> elp   |         |
| 🎢 Transfer Da                   | ta 💦 🗱 📢 3:06    | •       |
| Imports Ready                   | <i>ı</i> :       |         |
| Prod.txt                        |                  | -       |
| User.txt                        |                  |         |
| Type.txt                        |                  |         |
|                                 |                  |         |
|                                 |                  | -       |
| Exports:                        |                  |         |
| 200706061529                    | 957#             | <b></b> |
| 200706041513                    | 534#             |         |
| 200706041513                    | 518#             | ≡       |
| 200706041514                    | 134#<br>435#     |         |
| 20070003214                     | +33#             | -       |
| Creating Invento                | nry File         |         |
| creating invento                | Ny THE           |         |
| Keyboard Creat                  | e Transfer Files |         |

| Pocket_PC                                    |                                       |
|----------------------------------------------|---------------------------------------|
| <u>File Z</u> oom <u>T</u> ools <u>H</u> elp |                                       |
| 🏂 Transfer Data 👘 🗮 ┥                        | é 3:07 🛛 🐽                            |
| Imports Ready:                               |                                       |
| Prod.txt                                     | A                                     |
| User.txt                                     |                                       |
| Type.txt                                     |                                       |
|                                              |                                       |
|                                              | -                                     |
|                                              |                                       |
| Exports:                                     |                                       |
| 20070607150642                               | <b>≜</b>                              |
| 20070606152957#                              |                                       |
| 20070604151534#                              | =                                     |
| 20070604151518#                              | -                                     |
| 20070604151434#                              | -                                     |
|                                              | · · · · · · · · · · · · · · · · · · · |
| Done                                         |                                       |
| Keyboard Create Transfer File                | 5                                     |

The Transfer Data screen shows the files created on handheld. Click **Create Transfer Files** then **Done** to prepare files to transfer back to QuickBooks.

| 🖞 Inventory Count - [Mobile Device]              |                                              |                             |   |                            |  |  |  |  |  |
|--------------------------------------------------|----------------------------------------------|-----------------------------|---|----------------------------|--|--|--|--|--|
| 🛃 Eile Lists Tools Help 🛛 🕹 🗛                    |                                              |                             |   |                            |  |  |  |  |  |
| QuickBooks<br>Ø Company File Settings            | Device Type:                                 | Symbol                      | ~ | Disconnect                 |  |  |  |  |  |
| Lists                                            | Mobile Version:<br>Status:                   | 1.0.2708.18324<br>Connected |   | Reinstall                  |  |  |  |  |  |
| ₩₩ Update <u>I</u> tem List                      | Exported Files:                              | Inventories To              |   | Export Users to Handheld   |  |  |  |  |  |
| ₩₩ Update <u>U</u> ser List<br>Mahila Device     | PROD.TXT                                     | 20070607150<br>642          | - | Export Items to Handheld   |  |  |  |  |  |
| <u>₩obile Device</u><br>St <u>V</u> iew Handheld | USER.TXT                                     |                             | < | Import from Handheld       |  |  |  |  |  |
| Record 🍋<br>New <u>I</u> nventory                |                                              |                             |   | Run Mobile Inventory Count |  |  |  |  |  |
| New <u>B</u> arcode Update                       | ~                                            |                             | ~ |                            |  |  |  |  |  |
|                                                  | Connecting .<br>Sending Count T<br>Connected | ypesDone                    | ~ |                            |  |  |  |  |  |
|                                                  |                                              |                             |   | Done                       |  |  |  |  |  |
| Current Company File: SmartSo                    | an Enterprise.QBW                            |                             |   | .::                        |  |  |  |  |  |

Click **Import** to bring in the new data. When transfer has completed, click **Done**.

Now you're ready to record these new counts to update QuickBooks.

| 🖉 Inver         | 🖞 Inventory Count - [New Inventory] |                  |                                                                                                    |          |           |            |              |                                          |  |  |  |
|-----------------|-------------------------------------|------------------|----------------------------------------------------------------------------------------------------|----------|-----------|------------|--------------|------------------------------------------|--|--|--|
| è 🗞 Eile        | 🗞 Eile Lists Iools Help 🛛 🗕 🗗 🗙     |                  |                                                                                                    |          |           |            |              |                                          |  |  |  |
| QuickB<br>Ø Com | ooks<br>pany File Settings          | This w<br>count: | This wizard will take you through the process of recording an inventory. Select the<br>counts that will make up a full inventory from the list below. |          |           |            |              |                                          |  |  |  |
| Liste           |                                     | Selec            | t   Entered B                                                                                                    | ly       | Started   |            | Ended        | Notes                                    |  |  |  |
|                 | ata Itam List                       |                  | JOHNNY                                                                                                    | B GOOD   | 6/7/2007  | 2:48:31 PN | 4 2:55:43 PM |                                          |  |  |  |
| ₩₩ Upda         | nte <u>U</u> ser List               |                  | JOHNNY                                                                                                    | B GOOD   | 6/7/2007  | 2:57:16 PM | 4 3:02:00 PM | Count of front<br>Warehouse,<br>Ilse A-B |  |  |  |
| Mobile          | Device<br>/ Handheld                |                  |                                                                                                    |          |           |            |              |                                          |  |  |  |
| St Tick         |                                     | Void             | Count                                                                                                    | ltem     |           |            | Barcode      | Scan Time                                |  |  |  |
| Record          | <u>A</u>                            | False            | 1                                                                                                    | Rubber B | aby Buggy | Bumpers    | 1420102353   | 2:50:38 PM                               |  |  |  |
| New <u>I</u> n  | ventory                             | False            | 101                                                                                                    | Rubber B | aby Buggy | Bumpers    | 1420102353   | 2:52:43 PM                               |  |  |  |
| New <u>B</u> a  | arcode Update                       | False            | 1                                                                                                    |          |           |            |              | 2:52:59 PM                               |  |  |  |
|                 |                                     | <                |                                                                                                    |          |           |            |              | >                                        |  |  |  |
|                 |                                     | 🗹 Sh             | Show Only Inventory Counts                                                                                                    |          |           |            |              |                                          |  |  |  |
|                 | Back Next Cancel Done               |                  |                                                                                                    |          |           |            |              |                                          |  |  |  |
| Current         | Company File: SmartSo               | an Ente          | rprise.QBW                                                                                                    |          |           |            |              | .::                                      |  |  |  |

Choose which counts will update QuickBooks and click Next.

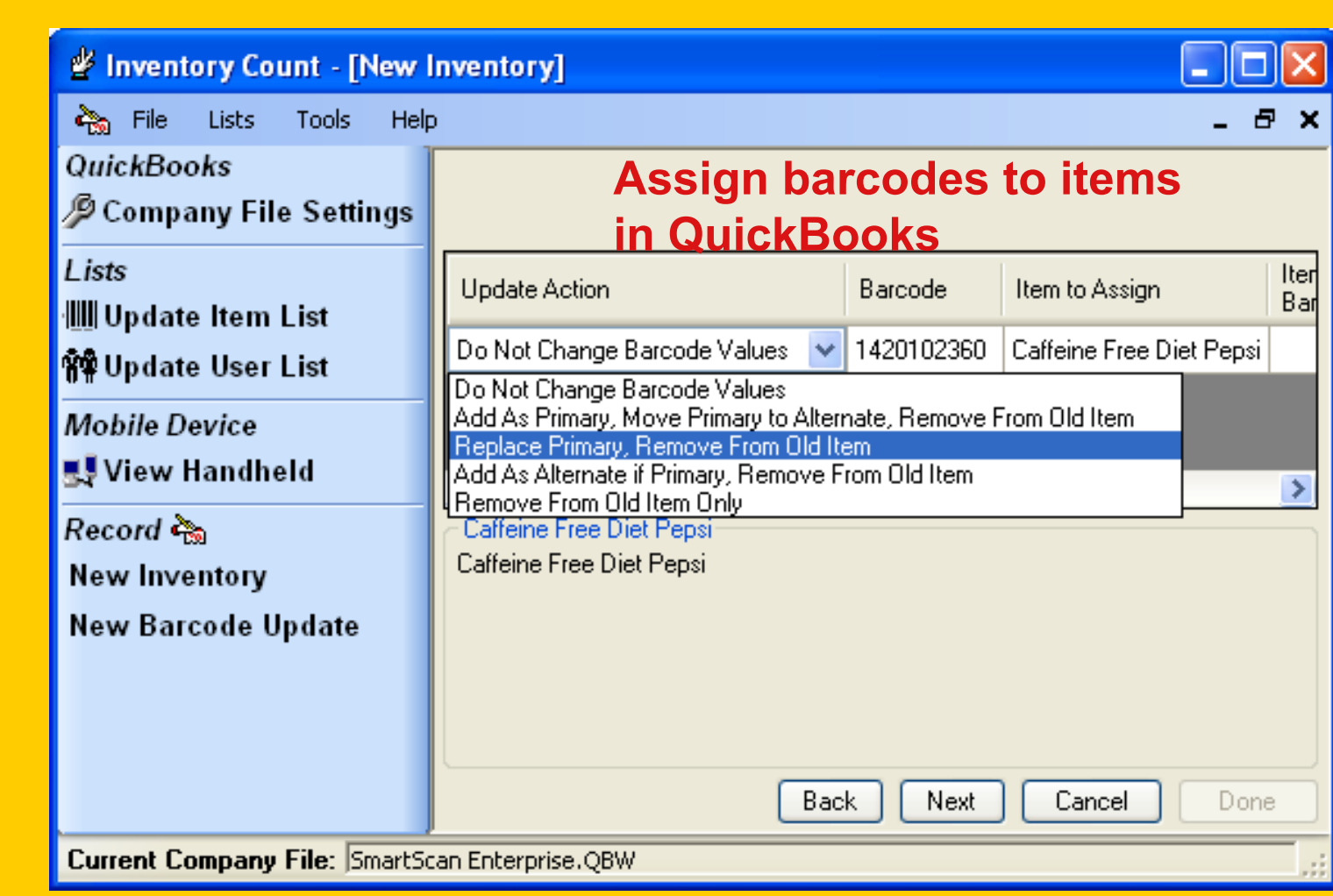

Any scanned barcodes that are not assigned to an item will be shown on the next screen. Select an item to assign it to, and select the appropriate option from the dropdown menu to assign the barcode to an item.

**Note:** If a barcode remains unassigned when the Count is finished, the count for that barcode will be lost.

| 🖞 Inventory Count - [New Inventory]         |           |            |        |                    |             |                    |                                                  |        |     |
|---------------------------------------------|-----------|------------|--------|--------------------|-------------|--------------------|--------------------------------------------------|--------|-----|
| 🗞 File Lists Tools Help                     |           |            |        |                    |             |                    |                                                  | -      | ₽ × |
| <i>QuickBooks</i><br>∲Company File Settings | Review    | the Chang  | es. En | ter any notes. The | n press don | e to ap            | oply these change                                | ·S.    |     |
| l ists                                      | Apply     | Descriptio | n      | Item Name          | Current Qt  | y                  | Qty Counted                                      | Change | ^   |
| Indate Item List                            |           | Aquifina   |        | Aquifina           | 100         |                    | 1                                                | -99    |     |
| Milludate Hear List                         |           | Caffeine F | ree    | Caffeine Free      | 1000        |                    | 101                                              | -899   | E   |
| M# Opdate Oser List                         |           | Designer F | ) on   | Designer Pen       | 402         |                    | 0                                                | 0      |     |
| Mobile Device                               |           | Duster II  | 1      | Select All         |             |                    | 0                                                | 0      |     |
| 🛃 View Handheld                             |           | Rubber B.  | 0      | Select None        |             |                    | 203                                              | -228   | ~   |
| Record 🍖                                    | Notes     |            | ₫      | Select Counted     |             |                    |                                                  |        |     |
| New Inventory                               |           |            | Ø      | Unselect Counter   | 1           |                    |                                                  |        |     |
| New Barcode Update                          |           |            | /      | Select Changed     |             |                    |                                                  |        |     |
|                                             |           |            | Ø      | Unselect Change    | d           |                    |                                                  |        |     |
|                                             |           |            |        |                    |             |                    |                                                  |        |     |
|                                             | 🔲 Colla   | apse       |        | Inventory O        | utput Type. | Upd<br>Upd<br>Arch | ate Company File<br>ate Company File<br>ive Onlu |        | ×   |
|                                             |           |            |        |                    | Dick        | Print              | ed Report                                        |        |     |
| Current Company File: SmartSc               | an Enterp | orise.QBW  |        |                    |             | Hie                |                                                  |        |     |

The update option defaults to QuickBooks, but you can also choose to print the count, save it to a file, or archive it to view later. The Archive Option creates a "view only" file and cannot be used to update QuickBooks later. Click Done.

This screen shows all QB items. Right-click and choose "**Select Counted**" to update Quantity on Hand in QuickBooks. When the Collapse button is checked, only counted items will be shown.

| 🐣 Adjust Quantity/Val          | <mark>ue on Han</mark> Type a help (                                                                            | question Ask          | ▼ How Do I?    |                                  |
|--------------------------------|----------------------------------------------------------------------------------------------------|-----------------------|----------------|----------------------------------|
| 🔁 Previous  🗭 Next             |                                                                                                    |                       |                |                                  |
| Adjustment <u>D</u> ate 06/07, | 2007 🔳                                                                                                    |                       | en fen fen fe  | la Frank Frank<br>La Frank Frank |
| Ref. No. 2                     |                                                                                                    | Customer: <u>J</u> ob |                | ~                                |
| Adjustment Account Miscell     | aneous 💌                                                                                                    |                       |                |                                  |
| Item                           | Description                                                                                                    |                       | Qty Difference |                                  |
| 8800                           | Symbol PPT 8800 handhe                                                                                          | ld and recharge       |                | ~                                |
| Aquifina                       | Aquifina                                                                                                    |                       |                | -99 📃                            |
| Caffeine Free Diet Pepsi       | Caffeine Free Diet Pepsi                                                                                        |                       |                | -899                             |
| Captra                         | Captra MobileSales.                                                                                             |                       |                |                                  |
| Designer Pen                   | Designer Pen                                                                                                    |                       |                |                                  |
| Duster II                      | Duster II                                                                                                    |                       |                |                                  |
| inactive test                  |                                                                                                    |                       |                |                                  |
| inactive test 2                |                                                                                                    |                       |                |                                  |
| inactive test 3                |                                                                                                    |                       |                |                                  |
| Jewelry Test                   |                                                                                                    |                       |                | ~                                |
| Value Adjustment Memo          |                                                                                                    |                       |                |                                  |
|                                | i de la companya de la companya de la companya de la companya de la companya de la companya de la companya de l | otal Value of Adju    | istment -      | 12,007.10                        |
|                                | Sav                                                                                                    | re & Close            | Save & New     | Cancel                           |

SmartScan Inventory Count creates an adjustment transaction in QuickBooks to update the Quantity on Hand.

#### Mobile Inventory Count Handheld Screens

| Pocket_PC                                    |  |  |  |  |
|----------------------------------------------|--|--|--|--|
| <u>File Z</u> oom <u>T</u> ools <u>H</u> elp |  |  |  |  |
| 🎢 Log In 🛛 🗮 📢 5:46 🐠                        |  |  |  |  |
| User Name:                                   |  |  |  |  |
| JOHNNY B GOOD 🔹                              |  |  |  |  |
| 06/08/2007 05:46:32 PM                       |  |  |  |  |
|                                              |  |  |  |  |
| Barcode Update                               |  |  |  |  |
| Cancel Start                                 |  |  |  |  |
|                                              |  |  |  |  |
|                                              |  |  |  |  |
|                                              |  |  |  |  |
|                                              |  |  |  |  |

To assign bar codes to existing items, choose the Barcode Update option and click **Start**. Scan the bar code and use the drop down menu to choose the corresponding item from the list.

Click **Add** to continue to the next item or **Done** if you're finished.

|   | Pocket_PC                                                                                                    |  |  |  |  |
|---|----------------------------------------------------------------------------------------------------|--|--|--|--|
| ľ | <u>File Zoom Tools H</u> elp                                                                                                 |  |  |  |  |
|   | 🎢 Enter Barcode Upda 🗮 📢 5:51 🛛 🐽                                                                                            |  |  |  |  |
|   | Barcode: 718659425531                                                                                                    |  |  |  |  |
| 1 | Name: Toy Boat                                                                                                    |  |  |  |  |
|   | Aquifina<br>Descrif Caffeine Free Diet Pepsi<br>Toy Bo<br>Duster II<br>Rubber Baby Buggy Bumper<br>Toy Boat<br>Vitamin Water |  |  |  |  |
|   | +1 +10 +100 +1000                                                                                                    |  |  |  |  |
|   |                                                                                                    |  |  |  |  |
|   | Add Done                                                                                                    |  |  |  |  |
|   | Keyboard Clear Who                                                                                                    |  |  |  |  |

The process to update QuickBooks is the same as counting inventory.

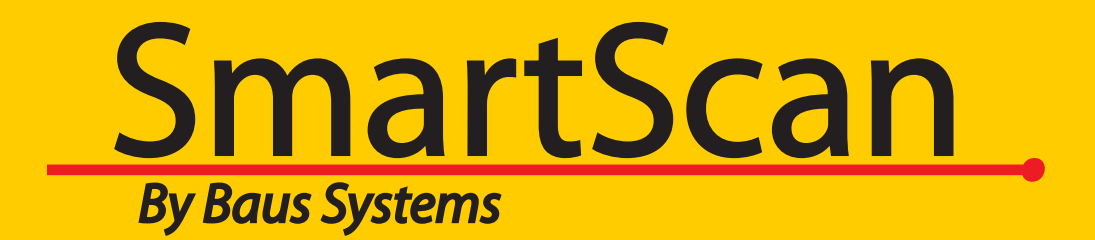

#### Call for free 15 day trial

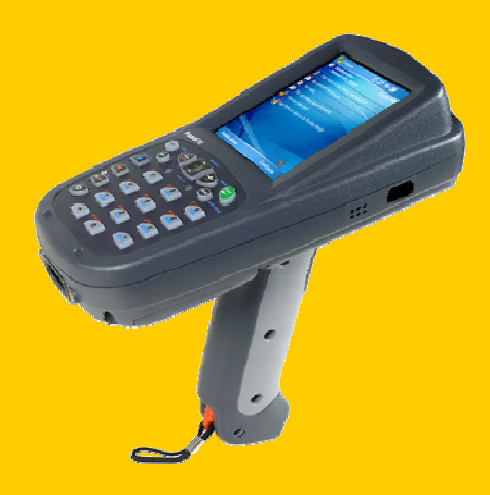

### **John Palios**

SmartScan Sales John.palios@baus-systems.com

(206) 932-9986

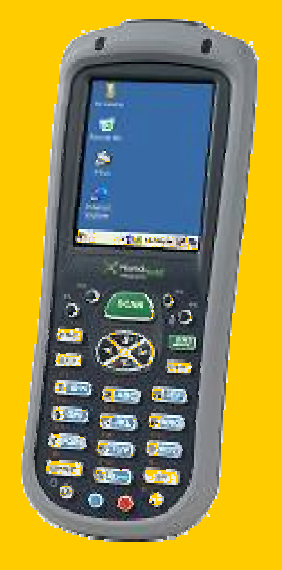

#### www.baus-systems.com/smartscan.html